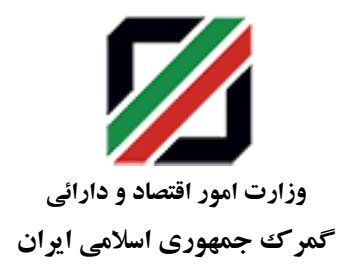

بسمه تعالى

شماره: ۹۹/۱۱۹۲۸۴۹

تاريخ: ۱۳۹۹/۱۰/۰۳

پيوست: دارد

«ثبت سيستم اتوماسيون»

جهش توليد

# ناظرین، مدیران کل و مدیران محترم حوزه های نظارت و گمرکات اجرایی

با سلا و (جتران)،

با توجه به لزوم شفاف سازی فرآیند رجیستری تلفن همراه بصورت غیر حضوری و اعلام فرآیند اجرایی مربوطه ، مراتب ذیل جهت اطلاع رسانی و اجرای مطلوب، ابلاغ می گردد:

# **۱. تکلیف متصدیان مربوطه در کمرکات ورودی کشور**

همکاران مستقر در گمرکات مسافری ضمن رویت گوشی تلفن همراه مسافرین ورودی مکلف می باشند با استفاده از دستگاه بارکدخوان نسبت به ورود اطلاعات:

- ۱- کد ملی/کدفراگیر مسافر
  - ۲- شماره گذرنامه مسافر
- ۳- شماره /شماره های IMEI گوشی تلفن همراه

۴- درصورت امکان شماره تلفن همراه به نام فرد متقاضی (در هنگام ورود مسافر ارائه سیمکارت بنام مسافر الزامی نیست) در سامانه therefunct اقدام نماید. شایان ذکر است اطلاعات اشاره شده توسط دستگاه بار کدخوان و از روی بار کدهای مندرج در گوشی یا گذرنامه مسافر وارد سامانه مذکور شده و هیچگونه درخواست مکتوب دیگری از مسافر ورودی بصورت مکتوب اخذ نگردد. در خصوص اطلاعاتی که توسط دستگاه بار کدخوان قابل درج نمی باشد، ورود اطلاعات اشاره شده درخواست مکتوب دیگری از مسافر ورودی بصورت مکتوب اخذ نگردد. در خصوص اطلاعاتی که توسط دستگاه بار کدخوان قابل درج نمی باشد، ورود اطلاعات اشاره شده در فوق به صورت دستی توسط کاربر گمر ک صورت پذیرد. بدیهی است با شماره گیری کد دستوری #60# مشاره شده در فوق به صورت دستی توسط کاربر گمر ک صورت پذیرد. بدیهی است با شماره گیری کد دستوری ته 10# دستی بدون زدن کلید تماس هم می توان کد IMEI گوشی را دریافت نموده و مطابقت داد. توجه شود انجام فر آیند مزبور، نیاز به الزام به قراردادن سیمکارت در گوشی نداشته و گمرکات ورودی از الزام مسافرین جهت خرید و ارائه سیمکارت بنور، برای رجیستری نموده یو مطابقت داد. توجه شود انجام فر آیند مزبور، نیاز به الزام به قراردادن سیمکارت در گوشی نداشته و گمرکات ورودی از الزام مسافرین جهت خرید و ارائه سیمکارت در این در مدت ورودی از الزام مسافرین جهت خرید و ارائه سیمکارت زمان رجیستری نموده گرد تا ضمن رعایت کید بود، برای رجیستری نمودن گوشی در مبادی ورودی جدا خودداری نمایند. باید توجه داشت ورود اطلاعات فوق نهایتاً در مدت زمان یک دقیقه قابل انجام بوده و با نظارت مستمر بر روند انجام امور، ترتیبی اتخاذ گردد تا ضمن رعایت کلیهٔ پروتکل های زمان یک دقیقه قابل انجام بوده و با نظارت مستمر بر روند انجام امور، ترتیبی اتخاذ گردد تا ضمن رعایت کلیهٔ پروتکل های بهداشتی در راستای موده یو در باین ورودی ایجای قرودی ایجاد نگرد.

به مینی لازم است نسبت به نصب دستورالعمل ابلاغی در معرض دید مسافرین ورودی و اطلاع رسانی مطلوب اقدام لازم به عمل آمده توجه لازم معمول گردد پس از خروج مسافر از سالن گمرک از پذیرش هرگونه درخواست جهت ورود اطلاعات گوشی تلفن همراه مسافر به نحو فوق خودداری شود. بسمه تعالى

شماره: ۹۹/۱۱۹۲۸۴۹

تاريخ: ۱۳۹۹/۱۰/۰۳

پيوست: دارد

«ثبت سيستم اتوماسيون»

۲. تکلیف مسافرین ورودی پس از ثبت اطلاعات فوق ، جهت رجیستری گوشی تلفن همراه

پس از درج اطلاعات اولیه گوشی تلفن همراه مسافر توسط همکاران در گمرک به شیوه فوق الذکر، مسافرین ورودی قادر خواهند بود، سایر اطلاعات تکمیلی و پرداخت حقوق ورودی مربوطه را بصورت غیر حضوری و بدون مراجعه به گمرکات اجرایی یا دفاترستادی گمرک ایران، از طریق آدرس <u>http://epl.irica.gov.ir/ImeiRegister</u> بر روی بستر اینترنت مطابق راهنمای رجیستری پیوست ( **ظرف یکماه از تاریخ ورود خود به کشور**)، انجام دهند. همچنین در صورت عدم وجود اطلاعات ارزش برای گوشی تلفن همراه مراتب می بایست از طریق میز خدمت الکترونیکی – دفتر ارزش به آدرس help.irica.ir

**. ۳. تکلیف مسافرین ورودی ۹۹/۴/۱۲ لغایت ۹۹/۹/۳۰ که موفق به رجیستری گوشی همراه خود نشده اند** 

در خصوص آن دسته از مسافرین ورودی دارای گوشی تلفن همراه که در بازه زمانی ۹۹/۰۴/۱۲ لغایت ۹۹/۰۹/۳۰ وارد کشور شده و موفق به انجام فرآیند ثبت و رجیستری گوشی همراه خود در سالن مسافری نگردیده اند، امکان ثبت اطلاعات از طریق آدرس اینترنتی <u>http://epl.irica.gov.ir/ImeiRegister</u> از تاریخ ۹۱/۱۰/۱۰ فراهم خواهد شد که لازم است مسافرین حائز شرایط، ظرف یک ماه از تاریخ فراهم شدن این امکان، نسبت به انجام تشریفات رجیستری گوشی تلفن همراه خود بصورت غیر حضوری اقدام نمایند. باید توجه داشت که امکان ثبت گوشی تلفن همراه موضوع این بند، از طریق گمرکات اجرایی (سامانه merchant) کمافی السابق میسر می باشد.

#### ۴. پیگیری مشکلات مرتبط با فرآیند رجیستری تلفن همراه

در صورت بروز هر گونه مشکل، امکان پیگیری مراتب از طریق میز خدمت الکترونیک به آدرس help.irica.ir و شماره تلفن مرکز تماس ۴۳۸۹۱–۲۱۰ فراهم می باشد. همچنین گمرکات اجرایی کشور درصورت بروز هر گونه مشکل سیستمی در انجام فرآیند فوق مراتب را از دفتر فناوری اطلاعات و ارتباطات گمرک ایران پیگیری و رفع مشکل نمایند. مسئولیت اجرای دستورالعمل فوق برعهدهٔ بالاترین مقام اجرایی گمرکات کشور و مسئولیت نظارت بر حسن اجرای امور مربوطه برعهدهٔ ناظرین محترم حوزه های نظارت می باشد.

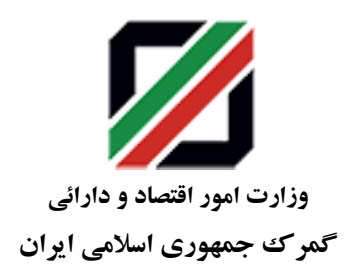

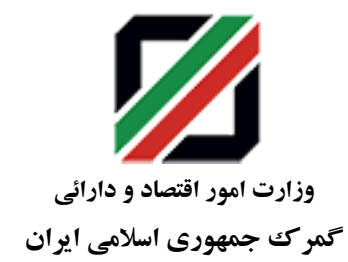

# شماره: ۹۹/۱۱۹۲۸۴۹

# تاريخ: ۱۳۹۹/۱۰/۰۳

پيوست: دارد

«ثبت سيستم اتوماسيون»

رونوشت:

-1 مقام محترم رياست كل جهت استحضار

-2 معاونت محترم برنامه ریزی و امور بین الملل جهت استحضار

-3 معاونت محترم فنی و امور گمرکی جهت استحضار

-4 -دبیرخانه دفتر واردات جهت اطلاع و درج در سوابق

-5 -دبیرخانه دفتر فناوری اطلاعات و ارتباطات جهت اطلاع و درج در سوابق

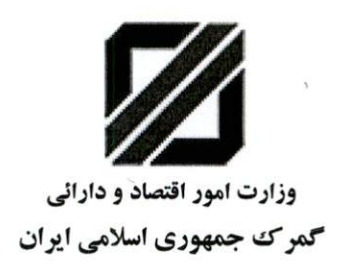

يسمه تعالى

شماره: ۱۱۹۲۸٤٩ تاريخ: ۲۰/۱۹ يبوست: دارد

۱۰ شبت سیستم اتوماسیون

حهش توليد

### ناظرین، مدیران کل و مدیران محترم حوزه های نظارت و گمرکات اجرایی

با مل و (جنران).

با توجه به لزوم شفاف سازی فرآیند رجیستری تلفن همراه بصورت غیر حضوری و اعلام فرآیند اجرایی مربوطه ، مراتب ذیل جهت اطلاع رسانی و اجرای مطلوب، ابلاغ می گردد:

 ۲. تکلیف متصدیان مربوطه در کمرکات ورودی کشور همکاران مستقر در گمرکات مسافری ضمن رویت گوشی تلفن همراه مسافرین ورودی مکلف می باشند با استفاده از دستگاه بارکدخوان نسبت به ورود اطلاعات:

- ۱- کد ملی/کدفراگیر مسافر
  - ۲- شماره گذرنامه مسافر
- ۳- شماره /شماره های IMEI گوشی تلفن همراه

<sup>4</sup>- درصورت امکان شماره تلفن همراه به نام فرد متقاضی (در هنگام ورود مسافر ارائه سیمکارت بنام مسافر الزامی نیست) در سامانه العدام نماید. شایان ذکر است اطلاعات اشاره شده توسط دستگاه بارکدخوان و از روی بارکدهای مندرج در گوشی یا گذرنامه مسافر وارد سامانه مذکور شده و هیچگونه درخواست مکتوب دیگری از مسافر ورودی بصورت مکتوب اخذ نگردد. در خصوص اطلاعاتی که توسط دستگاه بارکدخوان قابل درج نمی باشد، ورود اطلاعات بصورت مکتوب اخذ نگردد. در خصوص اطلاعاتی که توسط دستگاه بارکدخوان قابل درج نمی باشد، ورود اطلاعات اشاره شده در فوق به صورت در خصوص اطلاعاتی که توسط دستگاه بارکدخوان قابل درج نمی باشد، ورود اطلاعات اشاره شده در فوق به صورت در خصوص اطلاعاتی که توسط دستگاه بارکدخوان قابل درج نمی باشد، ورود اطلاعات اشاره شده در فوق به صورت دستی توسط کاربر گمرک صورت پذیرد. بدیهی است با شماره گیری کد دستوری #60# نیاره شده در فوق به صورت دستی توسط کاربر گمرک صورت پذیرد. بدیهی است با شماره گیری کد دستوری اله60# نیازه شاره شده در فوق به صورت دستی توسط کاربر گمرک صورت پذیرد. بدیهی است با شماره گیری کد دستوری اله70# دری بدیون ازام بدون زدن کلید تماس هم می توان کد IMEI گوشی را دریافت نموده و مطابقت داد. توجه شود انجام فرآیند مزبور، نیاز به الزام به قراردادن سیمکارت در گوشی نداشته و گمرکات ورودی از الزام مسافرین جهت خرید و ارائه سیمکارت نیازی برای رجیستری نمودن گوشی در مبادی ورودی جدا خودداری نمایند. باید توجه داشت ورود اطلاعات فوق نهایتاً در مدت زمان یک دقیقه قابل انجام بوده و با نظارت مستمر بر روند انجام امور، ترتیبی اتخاذ گردد تا ضمن رعایت کیهٔ پروتکل های

بهداشتی در راستای قطع زنجیرهٔ شیوع کرونا ، هیچگونه ایستایی از جانب گمرک برای مسافرین ورودی ایجاد نگردد. همچنین لازم است نسبت به نصب دستورالعمل ابلاغی در معرض دید مسافرین ورودی و اطلاع رسانی مطلوب اقدام لازم به عمل آمده توجه لازم معمول گردد پس از خروج مسافر از سالن گمرک از پذیرش هرگونه درخواست جهت ورود اطلاعات گوشی تلفن همراه مسافر به نحو فوق خودداری شود. بسمه تعالى

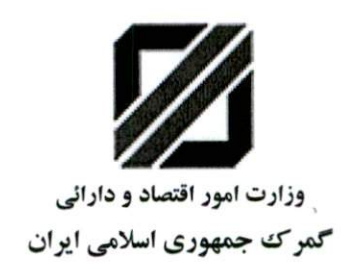

شمارہ: تاریخ: پیوست: دارد

۱۳ سیستم اتوماسیون،

#### ۲. تکلیف مسافرین ورودی پس از ثبت اطلاعات فوق ، جهت رجیستری گوشی تلفن همراه

پس از درج اطلاعات اولیه گوشی تلفن همراه مسافر توسط همکاران در گمرک به شیوه فوق الذکر، مسافرین ورودی قادر خواهند بود، سایر اطلاعات تکمیلی و پرداخت حقوق ورودی مربوطه را بصورت غیر حضوری و بدون مراجعه به گمرکات اجرایی یا دفاترستادی گمرک ایران، از طریق آدرس <u>http://epl.irica.gov.ir/ImeiRegister</u> بر روی بستر اینترنت مطابق راهنمای رجیستری پیوست ( ظرف یکماه از تاریخ ورود خود به کشور )، انجام دهند. همچنین در صورت عدم وجود اطلاعات ارزش برای گوشی تلفن همراه مراتب می بایست از طریق میز خدمت الکترونیکی – دفتر ارزش به آدرس help.irica.ir

**۲. تکلیف مسافرین ورودی ۹۹/۴/۱۲ لغایت ۹۹/۹/۳۰ که موفق به رجیستری گوشی همراه خود نشده اند** 

در خصوص آن دسته از مسافرین ورودی دارای گوشی تلفن همراه که در بازه زمانی ۹۹/۰۴/۱۲ لغایت ۹۹/۰۹/۳۰ وارد کشور شده و موفق به انجام فرآیند ثبت و رجیستری گوشی همراه خود در سالن مسافری نگردیده اند، امکان ثبت اطلاعات از طریق آدرس اینترنتی <u>http://epl.irica.gov.ir/ImeiRegister</u> از تاریخ ۹۹/۱۰/۱۰ فراهم خواهد شد که لازم است مسافرین حائز شرایط، ظرف یک ماه از تاریخ فراهم شدن این امکان، نسبت به انجام تشریفات رجیستری گوشی تلفن همراه خود بصورت غیر حضوری اقدام نمایند. باید توجه داشت که امکان ثبت گوشی تلفن همراه موضوع این بند، از طریق گمرکات اجرایی (سامانه merchant) کمافی السابق میسر می باشد.

#### ۴. پیگیری مشکلات مرتبط با فرآیند رجیستری تلفن همراه

در صورت بروز هرگونه مشکل، امکان پیگیری مراتب از طریق میز خدمت الکترونیک به آدرس help.irica.ir و شماره تلفن مرکز تماس ۴۳۸۹۱–۲۱۰ فراهم می باشد. همچنین گمرکات اجرایی کشور درصورت بروز هرگونه مشکل سیستمی در انجام فرآیند فوق مراتب را از دفتر فناوری اطلاعات و ارتباطات گمرک ایران پیگیری و رفع مشکل نمایند. مسئولیت اجرای دستورالعمل فوق برعهدهٔ بالاترین مقام اجرایی گمرکات کشور و مسئولیت نظارت بر حسن اجرای امور

مسویت «بوری دستورانیس تون بر مهنه باد ترین منام «برایی منار تات مسور و مستویت کوت بر منس «برای م مربوطه برعهدهٔ ناظرین محترم حوزه های نظارت می باشد.

هایده باقری بور على وكيلي مدیرکل مرکز واردات و امور مناطق آزاد و ویژه مدیرکل فناوری اطلاعات و ارتباطات

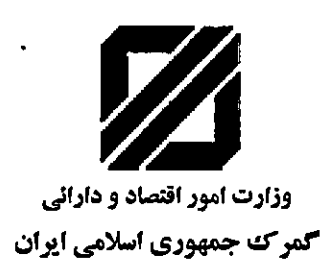

روئوشت:

:رونوشت - مقام محترم رياست كل جهت استحضار1 - معاونت محترم برنامه ريزي و امور بين الملل جهت استحضار2 - معاونت محترم فني و امور گمركي جهت استحضار3 - -دبيرخانه دفتر فناوري اطلاعات و ارتباطات جهت اطلاع و درج در سوابق5

شماره:

يسمه تعالى

تاريخ:

پيوست: دارد

اثبت سيستم اتوماسيون:

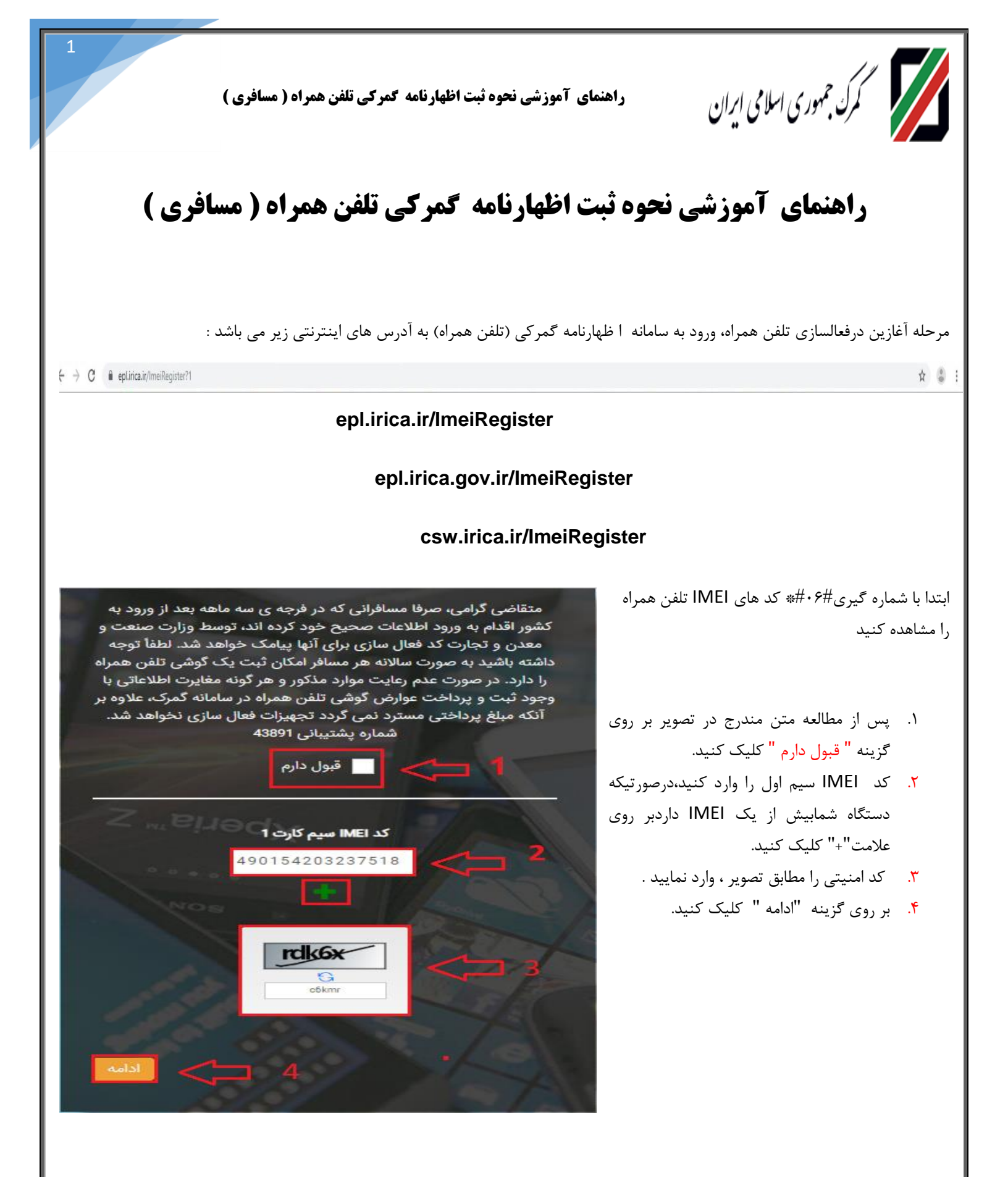

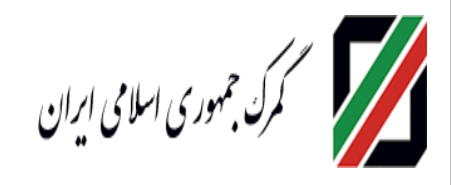

راهنمای آموزشی نحوه ثبت اظهارنامه کمرکی تلفن همراه ( مسافری )

- بس از استعلام اطلاعات IMEI، از سامانه همتا مشخصات تلفن همراه به صورت کامل نمایش داده می شود. درصورت صحیح بودن اطلاعات بر روی گزینه " ادامه " کلیک کنید
  - ۲. برای بازگشت به صفحه قبل بر روی
     گزینه " برگشت " کلیک کنید .
  - ۳. برای بازگشت به صفحه اول بر روی "
     برگشت به اول " کلیک کنید .

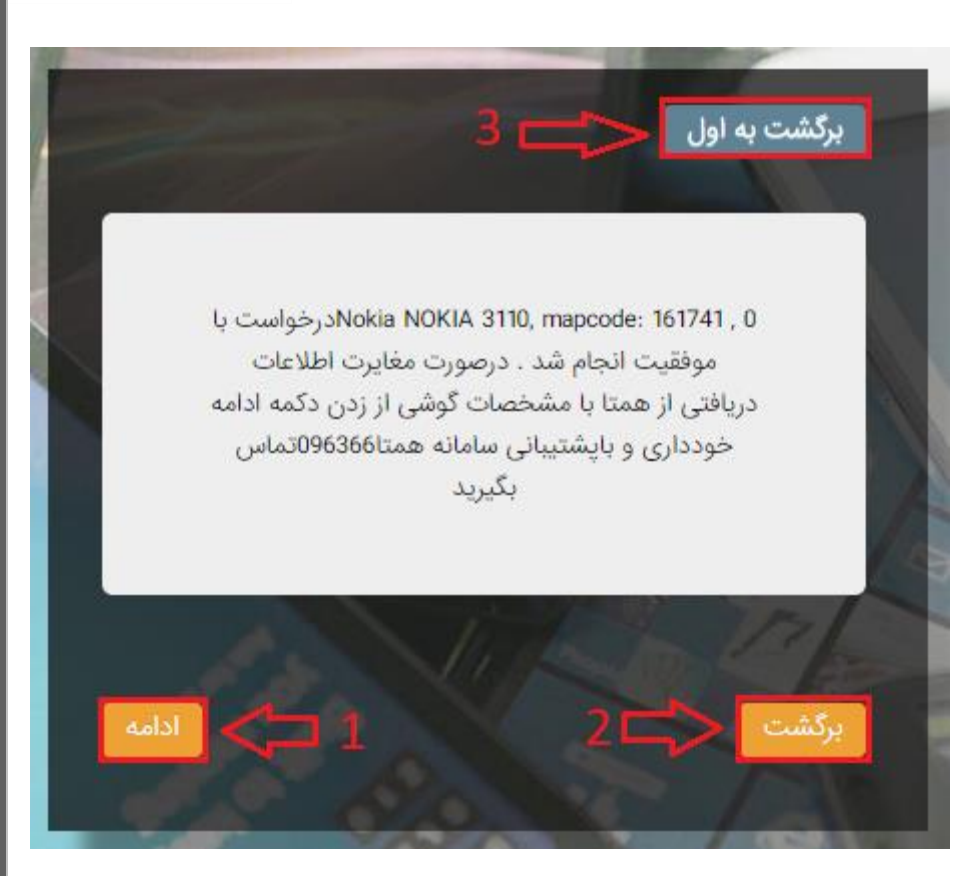

.(طبق تصوير ۳).

- ۱. نوع دستگاه به صورت اتوماتیک پس از انتخاب فیلد ۴ ، فعال می گردد.
- ۲. برند دستگاه به صورت اتوماتیک پس از انتخاب قسمت ۴
   ، فعال می گردد.
- ۳. مدل دستگاه به صورت اتوماتیک پس از انتخاب قسمت ۴
   ۰ فعال می گردد.
  - ۴. مدل و مشخصات فنی گوشی انتخاب نمایید.
    - ۸. بر روی گزینه "ادامه" کلیک کنید .
  - ۶. برای بازگشت به صفحه قبل بر روی گزینه
     برگشت " کلیک کنید .

۲. برای بازگشت به صفحه اول بر روی " برگشت به اول " کلیک
 . کنید

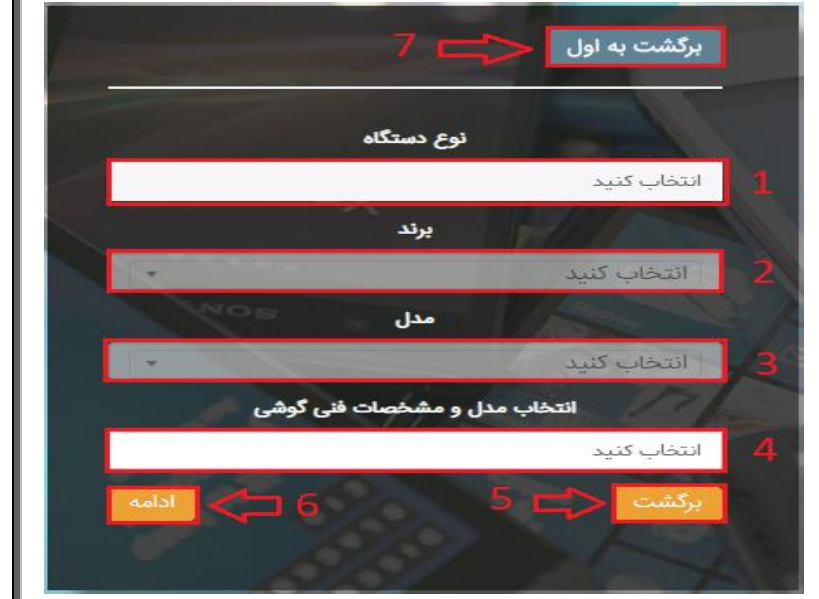

نکته : با انتخاب مدل و مشخصات فنی گوشی، مشخصات گوشی بصورت خودکار نمایش داده می شود.

п

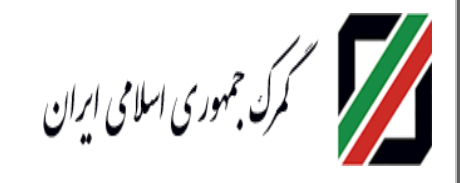

۲. شماره تلفن همراه را وارد نمایید.

۴. شماره گذر نامه را وارد نمایید .

" برگشت " کلیک کنید .

اول " کلیک کنید

۵. بر روی گزینه "ادامه" کلیک کنید

برای بازگشت به صفحه قبل بر روی گزینه

۲. برای بازگشت به صفحه اول بر روی " برگشت به

گمرک ورودی را انتخاب نمایید.

۳. کدملی/شناسه فراگیر اتباع خارجی را وارد نمایید.

راهنمای آموزشی نحوه ثبت اظهارنامه گمرکی تلفن همراه ( مسافری )

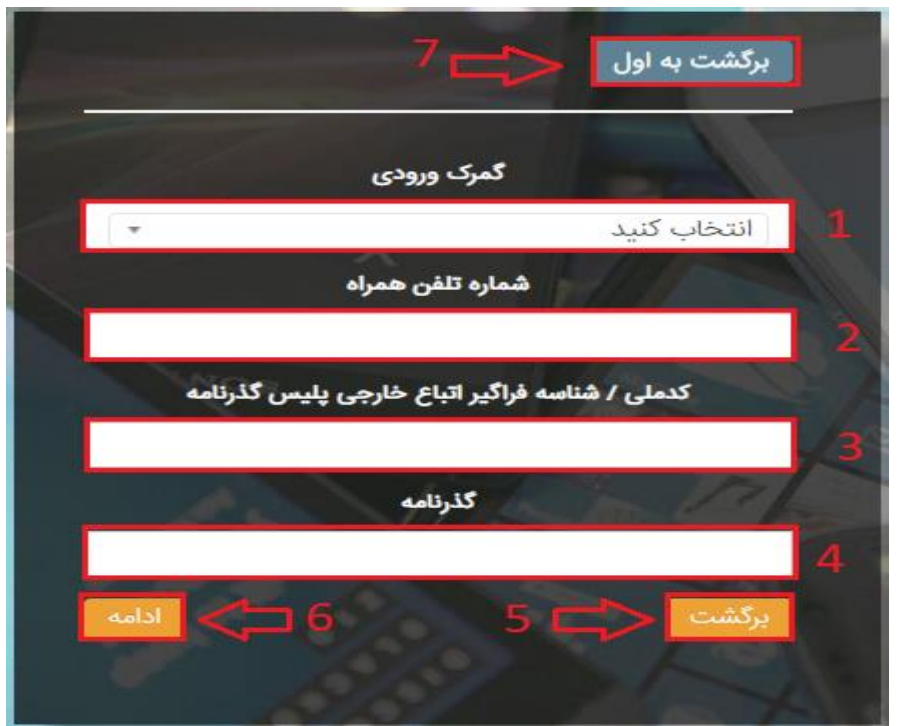

در مرحله بعد ، یک کد امنیتی جهت احراز تلفن همراه به

شماره تماس مربوطه ارسال می گردد که باید در فیلد مورد نظر وارد شود.

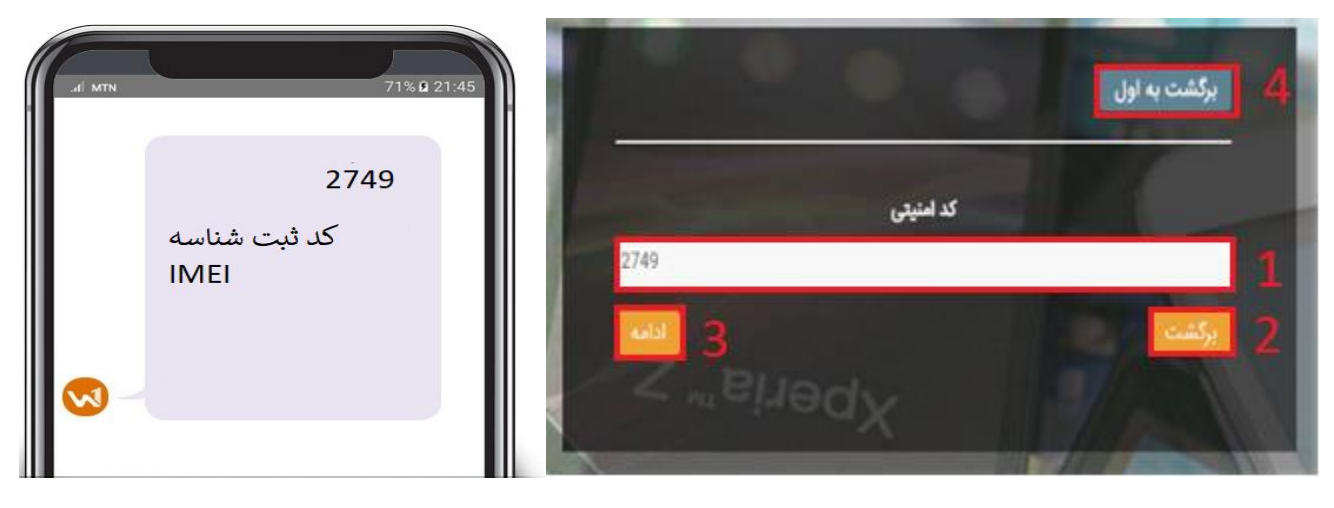

- شماره کد امنیتی در قسمت ۱ وارد نمایید .
- ۲. برای بازگشت به صفحه قبل ،بر روی " برگشت " کلیک کنید.
  - ۳. بر روی گزینه "ادامه" کلیک کنید .
- ۴. برای بازگشت به صفحه اول بر روی " برگشت به اول " کلیک کنید.
   ۴. پس از کلیک بر روی گزینه " ادامه " به صفحه زیر انتقال داده می شود .

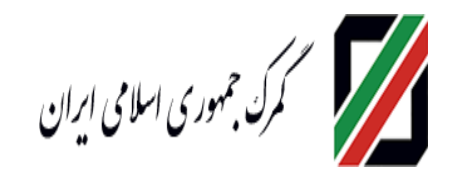

راهنمای آموزشی نحوه ثبت اظهارنامه کمرکی تلفن همراه ( مسافری )

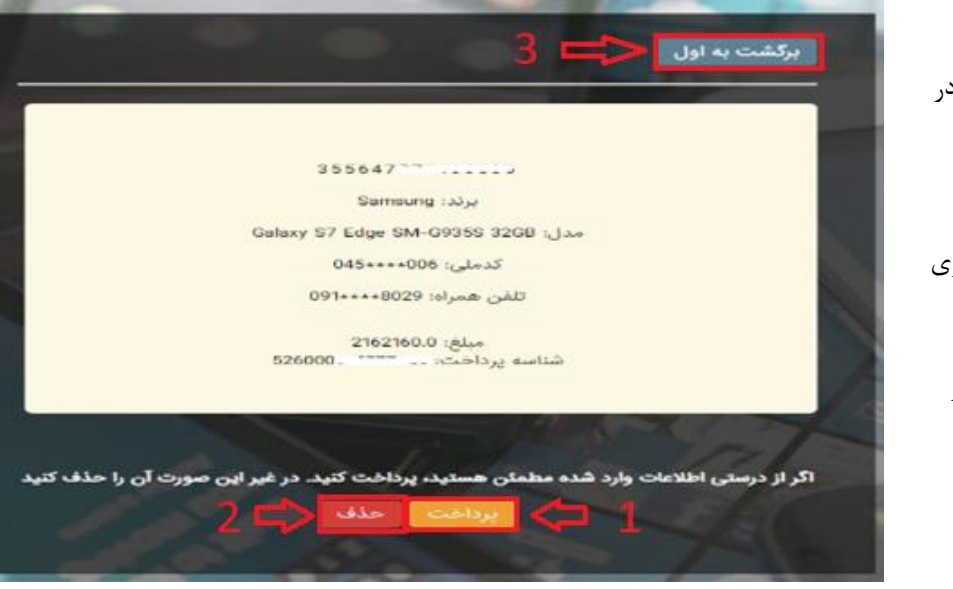

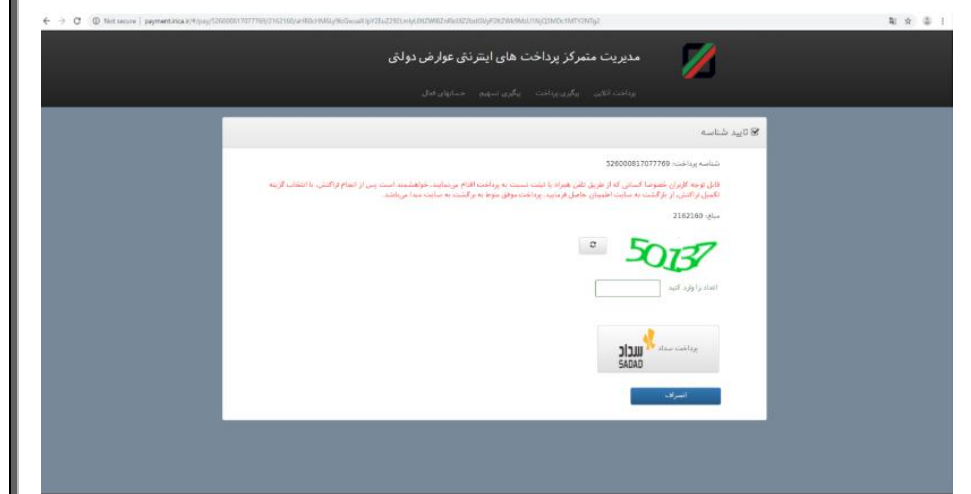

۱. اطلاعات مورد نظر را بررسی کنید در صورت انجام عملیات بانکی بر روی " پرداخت " کلیک کنید .

۵. ۲. در صورت عدم انجام عملیات بر روی
 ۳ حذف " کلیک کنید.

۳. در صورت بازگشت به صفحه اول برروی " برگشت به اول " کلیک کنید.

۶

پس از وارد کردن اعداد در فیلد مربوطه با انتخاب گزینه "پرداخت سداد" فرآیند پرداخت انجام می شود.

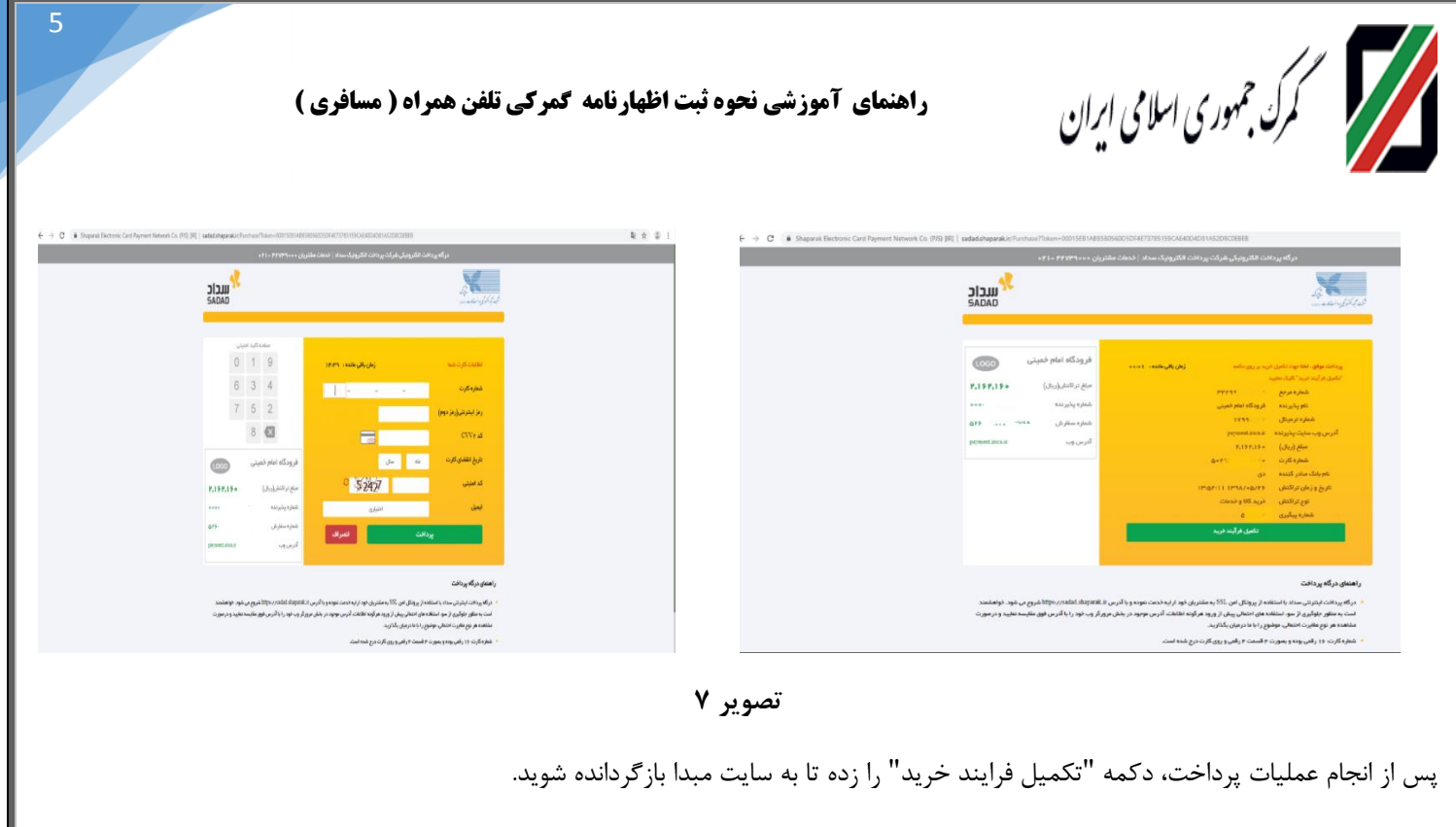

 در مرحله نهایی با کلیک بر روی کلید" ارسال به همتا"، اطلاعات ثبت شده به همتا فرستاده می شود و سپس از طرف همتا یک کد فعال سازی صادر و از طریق پیامک ارسال می گردد. (طبق تصویر ۹)

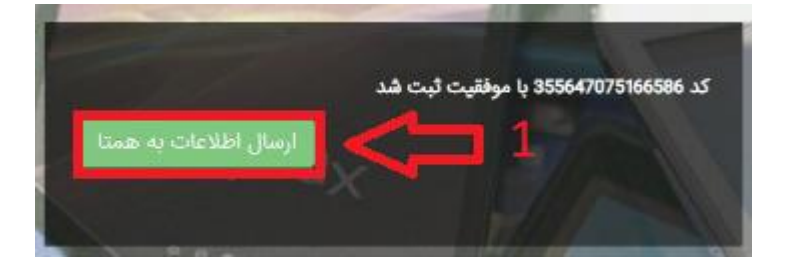

#### نکات مهم:

 درصورت مشاهده این خطا با شماره گیری#۰۶# از صحت IMEI گوشی اطمینان حاصل نمایید. توجه شود که در ابتدای کار ، ورود اطلاعات کلیه IMEI های گوشی تلفن همراه (در صورت چند سیم کارته بودن) صورت پذیرد. در صورت عدم رفع مشکل مراتب می بایست از طریق سامانه همتا پیگیری گردد

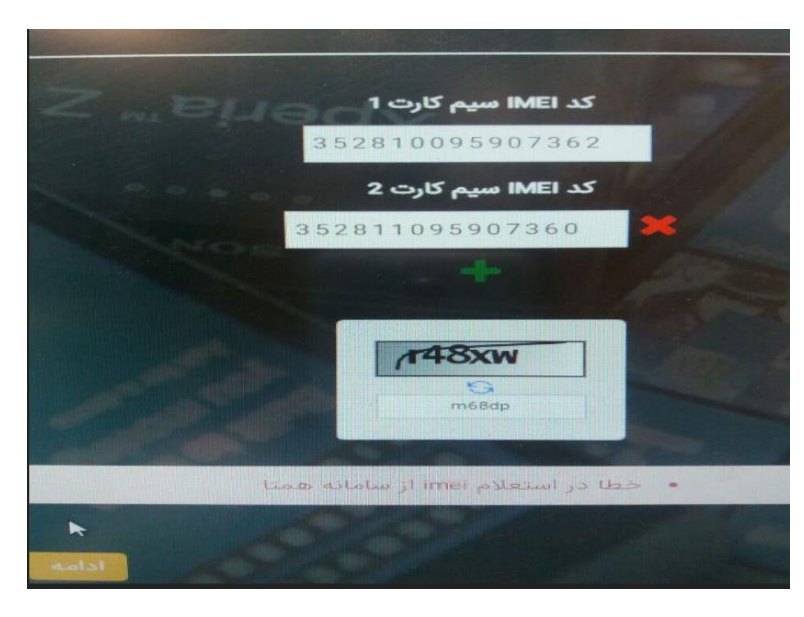

مرک جمهوری اسلامی ایران

راهنمای آموزشی نحوه ثبت اظهارنامه گمرکی تلفن همراه ( مسافری )

این پیغام بدین معناست که مدل و یا برند گوشی شما در سامانه گمرک ثبت نشده است.
 به منظور پیگیری ثبت گوشی با در دست داشتن تصویر خطا حاوی (tscMapCode) به ساختمان شماره ۲ گمرک ایران با آدرس ذیل مراجعه نمایید.
 خیابان شهید بهشتی – رو بروی پارکینگ مصلی- گمرک جمهوری اسلامی ایران- دفتر ارزش

در صورت مشاهده این پیغام ابتدا با هر سه آدرس اعلام شده در ابتدای راهنما، فرآیند رجیستری را انجام دهید و در صورت مشاهده مجدد، مورد را از پلیس گذرنامه پیگیری نمائید.

توجه : در صور تیکه در مرحله آخر موفق به دریافت کد فعال سازی نشده اید، با مراجعه مجدد به سامانه رجیستری و با طی کردن مرحله اول (که در صفحه شماره ۲ توضیح داده شد)،گزینه "ارسال به همتا" را انتخاب کرده و کد فعال سازی را دریافت نمایید.

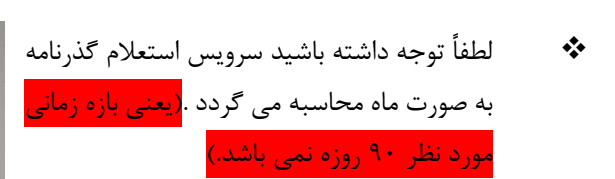

برای مثال فردی که در هر روزی از مرداد ماه وارد کشور شده است ، فقط تا پایان ماه مهر فرصت انجام فرآیند رجیستری را دارد.

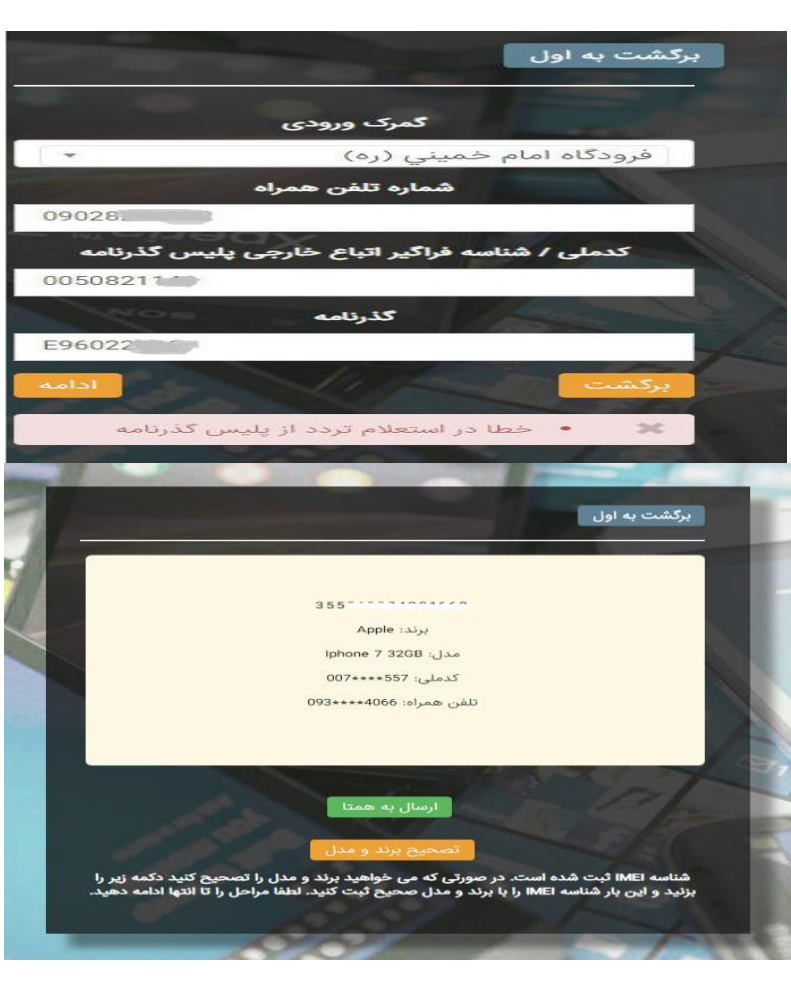

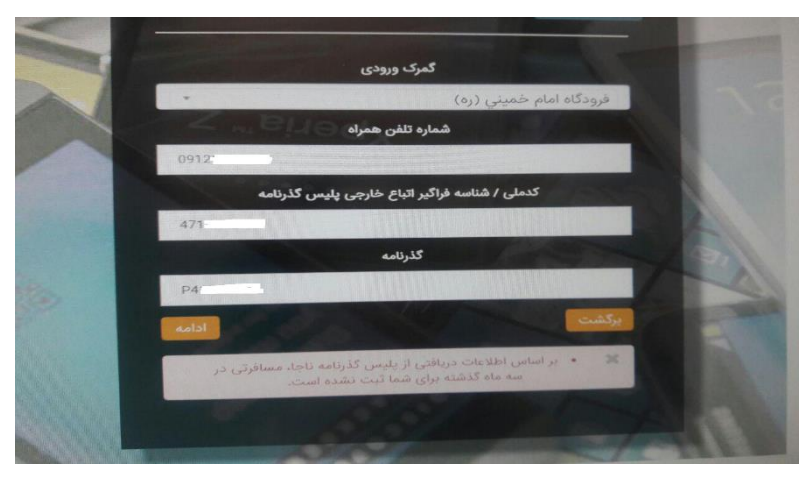

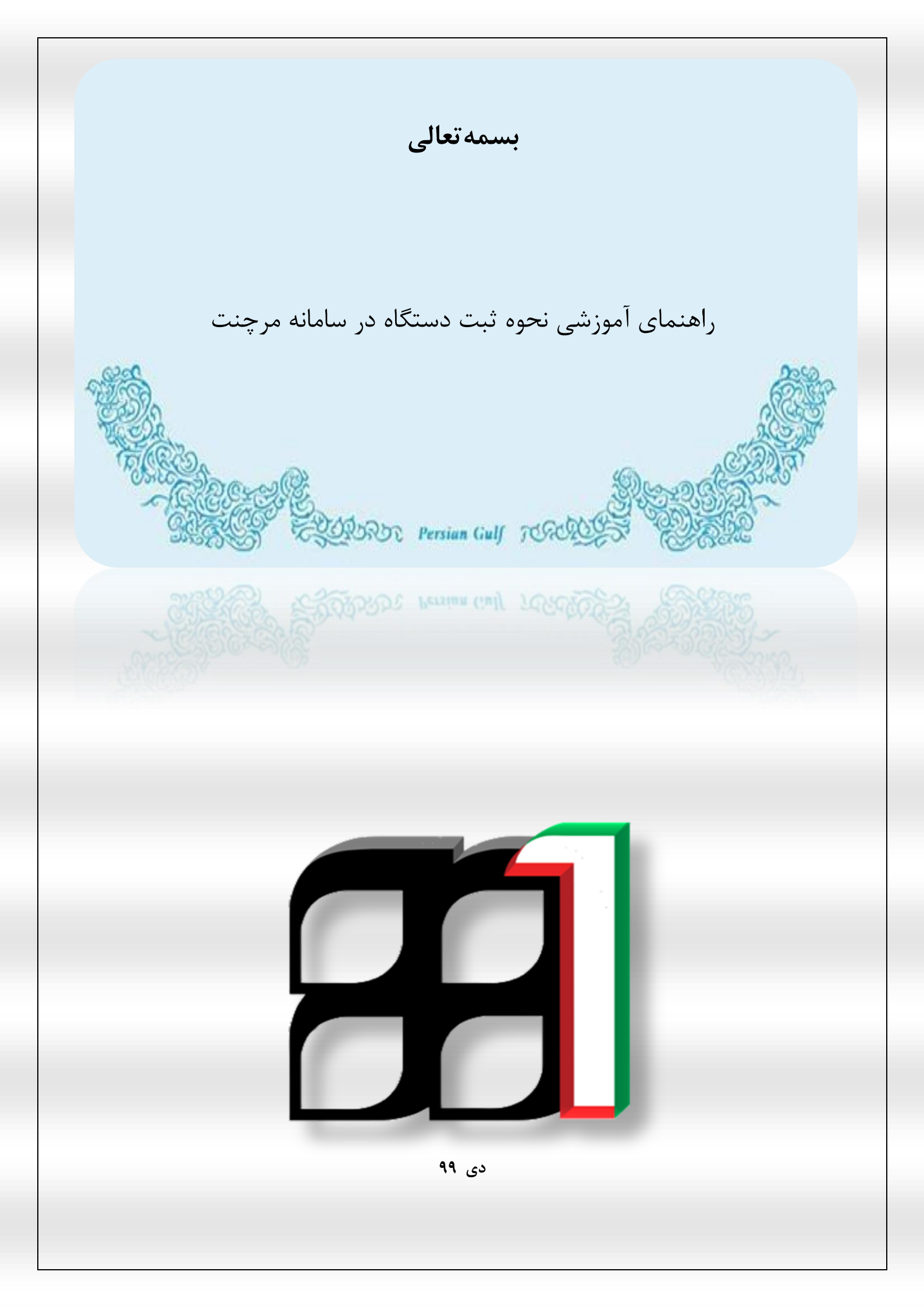

# فهرست

| ۲ | ، به سامانه        | ورود  | -1 |
|---|--------------------|-------|----|
| 4 | ، IMEI ایرانی      | - ثبت | -۲ |
| 1 | ، IMEI اتباع خارجي | - ثبت | ۳_ |

۱- ورود به سامانه

آدرس اینترنتی زیر جهت ورود به سامانه مسافری ( مرچنت ) می باشد .

# merchant.irica.ir/API/login.php

بعد از وارد کردن آدرس فوق در مرور گر خود صفحه ی زیر برای شما نمایش داده می شود

| <ul> <li>Not secure merchant.life.äir/APP/login.php</li> <li>مفحه ورود به سامانه</li> <li>موجه ورود به سامانه</li> <li>موجه ورود به ساب کاربری</li> <li>موجه دساب کاربری درسانه</li> </ul> | Or I |
|----------------------------------------------------------------------------------------------------|------|
|----------------------------------------------------------------------------------------------------|------|

۱- در کادر اول **کد ملی** خود را وارد نمایید ۲- در کادر دوم **رمز عبوری** که قبلا دریافت کرده اید را وارد نمایید ۳- و بر روی دکمه ی " **ورود به حساب کاربری** " کلیک کنید . بعد از کلیک بر روی دکمه ی" **ورود به حساب کاربری**" صفحه ی زیر برای شما نمایش داده می شود .

|                     | ٣             | ام به ثبت نمائید        | الله ثبه<br>دقت داشته ۲ و بو دور د مسافران اقد                                      |
|---------------------|---------------|-------------------------|-------------------------------------------------------------------------------------|
| ثبت imei تا ۳۰ آبان | ثبت IMEI پستی | ثبت imei اتباع خارجی    | ثبت IMEI ایرانی ها                                                                  |
|                     |               | <b>شما</b><br>گرفته است | داشبورد دسترسی های اسع دانین قسمت قرار مای سای سای سای سای سای است از این قسمت قرار |
|                     | UW            | پنل ۱ΜΕ۱                | 🕂 ثبت اطلاعات پاسپورت                                                               |

(\* در ادامه پنل های مورد استفاده جهت روند ثبت دستگاه تلفن همراه توضیح داده خواهد شد )

۲-ثبت IMEI ایرانی

در صفحه ی اول با کلیک بر روی گزینه ی ثبت **IMEI ایرانی** صفحه ی زیر برای شما نمایش داده می شود.

با استفاده از دستگاه بار کد خوان اقدام به ثبت IMEI نمایید

| IMEIRUN | PERSONAL CHECK          | IMEICHECK                             |
|---------|-------------------------|---------------------------------------|
|         |                         | ت IMEI دستگاه مورد نظر را وارد کنید * |
|         | Ĩ                       |                                       |
|         |                         | 1                                     |
|         |                         |                                       |
|         |                         |                                       |
|         |                         | -                                     |
|         |                         |                                       |
|         | بررسی مدل و برند دستگاه |                                       |
|         |                         | عدی ثبت مجدد اطلاعات                  |

بعد از ثبت **IMEI** ابتدا بر روی دکمه ی بررسی مدل و برند دستگاه کلیک کنید تا مشخصات دستگاه برای شما نمایش داده شود .

بعد از بررسی و چک کردن مدل دستگاه و مشخصات ارائه شده بر روی دکمه ی <mark>بعدی</mark> کلیک کنید.

|               | بررسی مدل و برند دستگاه                                                                      |
|---------------|----------------------------------------------------------------------------------------------|
|               | apple : برند دستگاه                                                                          |
|               | محل دستگاه : pro max و apple iphone (تعداد سیم کارت : ۲ )                                    |
|               | مشاهده شده در شبکه : در شبکه مخابرات فعال شده است                                            |
| آن وجود ندارد | نتیجه بررسی : شناسه ( IMEI) وارد شده قبلادر شبکه داخلی کشور ثبت و فعال شده و امکان ورود مجدد |
|               | بعدی ثبت مجدد اطلاعات                                                                        |
|               |                                                                                              |
|               |                                                                                              |
|               |                                                                                              |
|               |                                                                                              |
|               |                                                                                              |
|               |                                                                                              |
|               |                                                                                              |
|               |                                                                                              |
|               |                                                                                              |
|               |                                                                                              |
|               |                                                                                              |
|               |                                                                                              |

| صفحه ی فوق جهت ثبت اطلاعات هویتی است .                                           |   |
|----------------------------------------------------------------------------------|---|
| ۱- در کادر اول کد ملی (۱۰رقمی ) مالک دستگاه را وارد نمایید .                     |   |
| ۲- در کادر دوم شماره پاسپورت فرد مذکور را درج کنید .                             |   |
| ۳- در کادر سوم شماره تلفن همراه فرد مذکور را وارد نمایید .(درصورت وجود)          |   |
| *شماره تلفن همراه باید به نام فرد باشد .                                         |   |
| *حروف ابتدای پاسپورت (لاتین ) حتما وارد شود .                                    |   |
|                                                                                  |   |
| <b>ثبت IMEI ایرانی ها, ثبت اطلاعات جدید</b><br>MEI RUN PERSONAL CHECK IMEI CHECK |   |
| كدملى *                                                                          |   |
|                                                                                  | ١ |
| پاسپورت * تلفن همراه *                                                           | ۲ |
| مبحت سنچی اطلاعات وارد شده<br>بعدی ثبت مجدد اطلاعات                              |   |
|                                                                                  |   |
|                                                                                  |   |
|                                                                                  |   |
|                                                                                  |   |
|                                                                                  |   |

بعد از تکمیل کردن کادرهای فوق بر روی دکمه ی **صحت سنجی اطلاعات وارد شده** کلیک کنید .

و بعد از رویت پیغام **نتیجه استعلام شاحکار و نتیجه پلیس گذرنامه** توسط سامانه بر روی دکمه ی **بعدی** کلیک نمایید.

|   | <u>سحت سنجی اطلاعات وارد شدہ</u>                                     |  |            |       |              |      |
|---|----------------------------------------------------------------------|--|------------|-------|--------------|------|
|   | نتیجه استعلام شاحکار(چک موبایل) : اطلاعات وارد شده مورد قبول می باشد |  |            |       |              |      |
|   | نتيجه استعلام پليس گذرنامه :                                         |  | نتيجه استع |       |              |      |
|   |                                                                      |  |            | ناعات | ثبت مجدد اطا | بعدى |
|   |                                                                      |  |            |       |              |      |
|   |                                                                      |  |            |       |              |      |
|   |                                                                      |  |            |       |              |      |
|   |                                                                      |  |            |       |              |      |
|   |                                                                      |  |            |       |              |      |
|   |                                                                      |  |            |       |              |      |
|   |                                                                      |  |            |       |              |      |
|   |                                                                      |  |            |       |              |      |
|   |                                                                      |  |            |       |              |      |
| v |                                                                      |  |            |       |              |      |

|          | اطلاعات جديد                            | ت IMEI ایرانی ها, ثبت |
|----------|-----------------------------------------|-----------------------|
| IMEI RUN | PERSONAL CHECK                          | IMEI CHECK            |
|          |                                         |                       |
|          |                                         |                       |
|          | مشاهدها والعالية بالمنتقب العالما ومتشو |                       |
|          | مشاهده اطلاعات قبل از ثبت اطلاعات       |                       |
|          | مشاهده اطلاعات قبل از ثبت اطلاعات       |                       |
|          | مشاهده اطلاعات قبل از ثبت اطلاعات       |                       |
|          | مشاهده اطلاعات قبل از ثبت اطلاعات       |                       |

در این صفحه بر روی دکمه ی مشاهده اطلاعات قبل از ثبت اطلاعات، کلیک نمایید تا اطلاعات ثبت شده نمایش داده شود

|    | PERSONAL CHECK                        | IMEI CHECK                              |
|----|---------------------------------------|-----------------------------------------|
|    | PAY CC فعال سازی شناسه دستگاه         | مناسه دستگاه احراز هویت شناسه پرداختDDE |
| فر | عات نهایی و ارسال شناسه پرداخت به مسا | بررسی اطلا                              |
|    | "LIST IMEI 4                          |                                         |
|    |                                       | مشخصات دستگاه :                         |
|    | راگىر اعتبار سنچى شدە:                | شناسه ف                                 |
|    | ماره تلفن فعال سازی :                 | ۵                                       |
|    |                                       | وضعیت دستگاه در سامانه همتا :           |
|    | فىعيت ارسال شتاسە پرداخت بە مسافر :   | 9                                       |
|    |                                       |                                         |

\*در صورت عدم کلیک بر روی دکمه ی فوق ثبت نهایی دستگاه انجام نمی شود.

بعد از بررسی و کلیک بر روی دکمه ی ثبت نهایی دستگاه در گمرک اطلاعات در سامانه

ثبت می شود .

# ۳ ثبت IMEI اتباع خارجی

این پنل جهت ثبت اطلاعات افراد اتباع غیر ایرانی می باشد .

|                                  |                                                 | بت IMEI اتباع خارجی                                                    |
|----------------------------------|-------------------------------------------------|------------------------------------------------------------------------|
|                                  | PERSONAL CHECK                                  | IMEI CHECK                                                             |
|                                  | PAY COl فعال سازی شناسه دستگاه                  | سی شناسه دستگاه احراز هویت شناسه پرداختDE                              |
|                                  |                                                 | نكته                                                                   |
| باشد و از ثبت اطلاعات اتباع عزیز | ند فقط می بایستی ثبت IMEI برای اتباع خارجی می ا | کارشناس گرامی دقت داشته باشید در مسیر این رو<br>کشورمان خودداری نمائید |
|                                  |                                                 | ست IMEI دستگاه مورد نظر را وارد کنید *                                 |
|                                  | 1                                               |                                                                        |
|                                  |                                                 |                                                                        |
|                                  |                                                 |                                                                        |
|                                  | ماڭتىپ مىرمى IMEL                               |                                                                        |
|                                  | U SASAN SI OMU U JUSAN INISA                    |                                                                        |
|                                  | IMEI شماره چهار دستگاه                          |                                                                        |
|                                  |                                                 |                                                                        |
|                                  | بررسی مدل و برند دستگاه                         |                                                                        |
|                                  |                                                 | بعدی بازگشت                                                            |
|                                  |                                                 | The Delay of the Party                                                 |

\* در صفحه فوق IMEI دستگاه را با استفاده از دستگاه بارکدخوان ثبت نمایید

بعد از ثبت **IMEI** ابتدا بر روی دکمه ی بررسی مدل و برند دستگاه کلیک کنید تا مشخصات دستگاه برای شما نمایش داده شود .

|          | بررسی مدل و برند دستگاه |
|----------|-------------------------|
|          | برند دستگاه : ۱         |
|          | مدل دستگاه : :          |
|          | مشاهده شده در شبکه :    |
|          | نتیجه بررسی :           |
|          | بعدی ثبت مجدد اطلاعات   |
|          |                         |
|          |                         |
|          |                         |
|          |                         |
|          |                         |
|          |                         |
|          |                         |
|          |                         |
|          |                         |
| <b>、</b> |                         |
| 1        |                         |

بعد از بررسی و چک کردن مدل دستگاه و مشخصات ارائه شده بر روی دکمه ی <mark>بعدی</mark> کلیک کنید.

| IMEI RUN | PERSONAL CHECK<br>فعال سازی شناسه دستگاه PAY CODE | <b>ثبت اMEI اتباع خارجی</b><br>IMEI CHECK<br>بررسی شناسه دستگاه احراز هویت شناسه پرداخت: |
|----------|---------------------------------------------------|------------------------------------------------------------------------------------------|
|          |                                                   | شناسه فراگیر *<br>۱                                                                      |
|          | تلفن همراه *                                      | پاسپورت *<br>۲                                                                           |
|          | میحت سنجی اطلاعات وارد شدہ                        | بعدی بازگشت                                                                              |
|          |                                                   |                                                                                          |
|          |                                                   |                                                                                          |
|          |                                                   |                                                                                          |
|          |                                                   |                                                                                          |
|          |                                                   |                                                                                          |
|          |                                                   |                                                                                          |

صفحه ی فوق جهت ثبت اطلاعات هویتی است .

۱- در کادر اول شناسه فراگیر (۱۶رقمی ) مالک دستگاه را وارد نمایید .

۲- در کادر دوم شماره پاسپورت فرد مذکور را درج کنید .

۳- در کادر سوم شماره تلفن همراه فرد مذکور را وارد نمایید .( درصورت وجود)

\*شماره تلفن همراه باید به نام فرد اتباع باشد .

\*حروف ابتدای پاسپورت (لاتین ) حتما وارد شود .

بعد از تکمیل کردن کادرهای فوق بر روی دکمه ی **صحت سنجی اطلاعات وارد شده** کلیک کنید .

و بعد از رویت پیغام **تطبیق اطلاعات وارد شده** توسط سامانه بر روی دکمه ی **بعدی** کلیک نمایید.

|          |          |                  |                       | ر خارجی           | ثبت IMEI اتبا:          |
|----------|----------|------------------|-----------------------|-------------------|-------------------------|
| IMEI RUN |          | PERSONAL C       | HECK                  | IME               | CHECK                   |
|          |          | زی شناسه دستگاه  | ت PAY CODE فعال ساز   | هويت شناسه پرداخت | ررسی شناسه دستگاه احراز |
|          | يه مسافر | سال شناسه پرداخت | ر اطلاعات تهایی و ار، | بررسی             |                         |
|          |          |                  |                       | در گمرک           | ثبت نهایی دستگاه        |
|          |          |                  |                       |                   | بازگشت                  |
|          |          |                  |                       |                   |                         |
|          |          |                  |                       |                   |                         |
|          |          |                  |                       |                   |                         |
|          |          |                  |                       |                   |                         |
|          |          |                  |                       |                   |                         |
|          |          |                  |                       |                   |                         |
|          |          |                  |                       |                   |                         |
|          |          |                  |                       |                   |                         |
|          |          |                  |                       |                   |                         |
|          |          |                  |                       |                   |                         |
|          |          |                  |                       |                   |                         |
|          |          |                  |                       |                   |                         |
|          |          |                  |                       |                   |                         |

| IMEI RUN                      | PERSONAL CHECK                                              | IMELCHECK                            |
|-------------------------------|-------------------------------------------------------------|--------------------------------------|
|                               | ن PAY CODE فعال سازی شناسه دستگاه                           | ىناسە دستگاه احراز ھويت شناسە پرداخت |
| و                             | اطلاعات نهایی و ارسال شناسه پرداخت به مساف                  | بررسی                                |
|                               | ,LIST IMEI #05V1F11FF0V9-1F05V1F11FF0V                      | P-1                                  |
|                               | مشخصات دستگاه : – (تعداد سیم کارت : • )                     |                                      |
|                               | سه فراگیر اعتبار سنچی شده: ۱۳۷۳۱ ۹۶ - ۲۶۵۶۵۶ - ۲۶۵۶۵۶       | u.t.                                 |
|                               | شماره تلفن فعال سازی : ۱۳۱۷ ۶۰ ۹۳۷۱۰                        |                                      |
| شده و امکان ورود مچدد آن وجود | ه (MEH) وارد شده قپلادر شپکه داخلی کشور ثبت و فعال<br>تدارد | وضعیت دستگاه در سامانه همتا : شناسد  |
|                               | وضعیت ارسال شناسه پرداخت به مسافر:                          |                                      |

در این صفحه بر روی دکمه ی **بررسی اطلاعات نهایی و ارسال شناسه پرداخت به مسافر،** کلیک نمایید تا اطلاعات ثبت شده نمایش داده شود .

\*در صورت عدم کلیک بر روی دکمه ی فوق ثبت نهایی دستگاه انجام نمی شود.

بعد از بررسی و کلیک بر روی دکمه ی **ثبت نهایی دستگاه در گمرک** اطلاعات در سامانه

ثبت می شود .